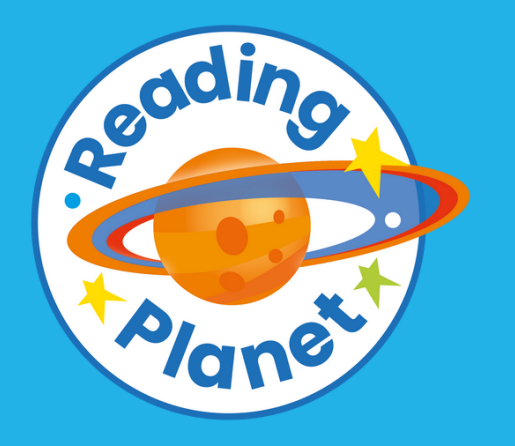

**USERNAME**:

Rocket Phonics Online PARENT GUIDE

A guide to using Rocket Phonics and Rocket Phonics Next Steps on Boost with your child

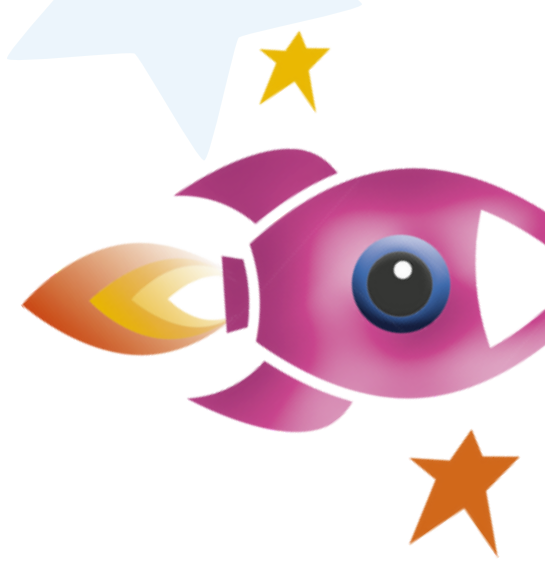

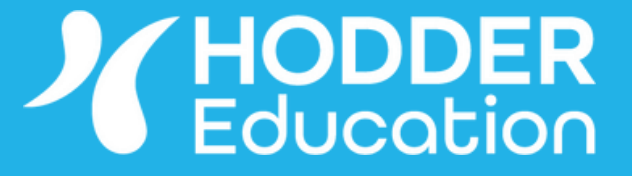

PASSWORD:

## Contents

- What is Rocket Phonics Online
- Introduction to Boost
- <u>Getting started on Boost</u>
- Boost learner dashboard
- How to change a character
- Learner notifications
- How to access your tasks
- Navigating a Rocket Phonics eBook
- <u>Completing Knowledge Tests</u>
- <u>Knowledge Test question types</u>
- <u>Results and rewards</u>
- FAQs

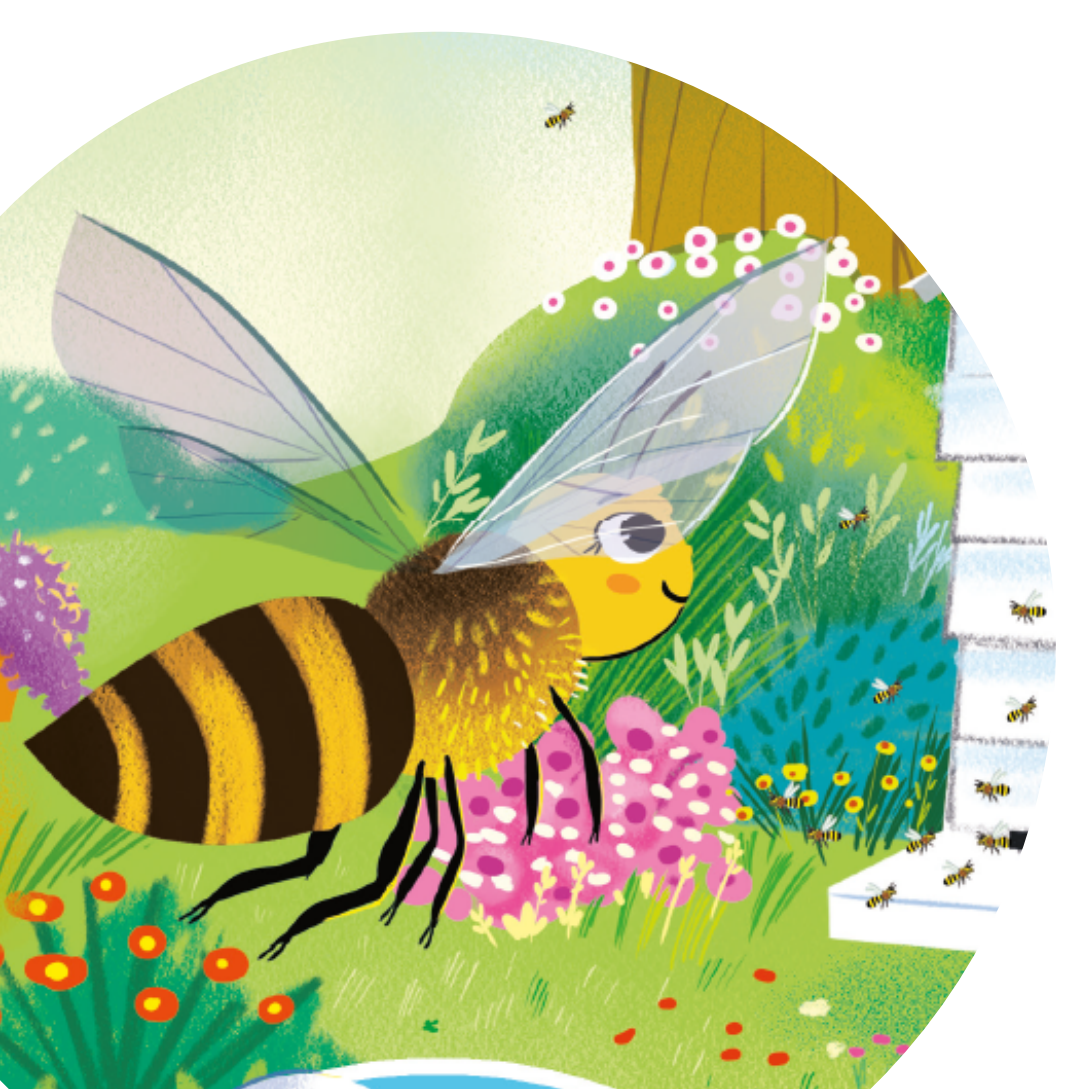

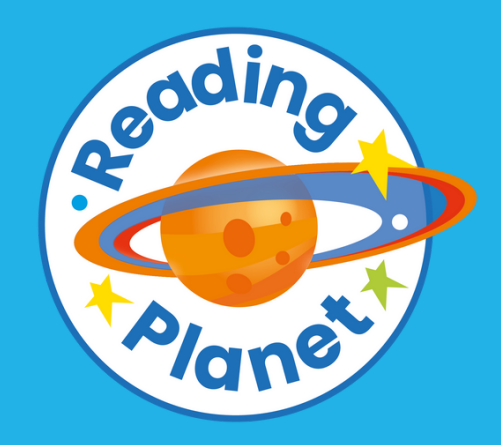

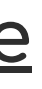

## WHAT IS ROCKET PHONICS ONLINE

**Rocket Phonics Online** is a phonics teaching and learning programme for ages 4–6. For learners aged 6–7, we provide the **Rocket Phonics Online Next Steps** follow-on programme. Both programmes include a wide range of reading practice books in digital format. These eBooks can be assigned to your child to read online at school or at home.

**Rocket Phonics books** are designed to appeal to children who are starting to learn to read, as well as those who are becoming fluent readers. There is a variety of fiction and non-fiction, written by phonics experts and children's book writers. The books have been carefully levelled according to book banding and other criteria, to ensure gradual progression in difficulty. For ages 4–6, the books are also fully decodable to support learners as they learn to read through phonics.

Each eBook features an optional audio recording (with each word highlighted as it is read) and a variety of quizzes to check comprehension and develop vocabulary.

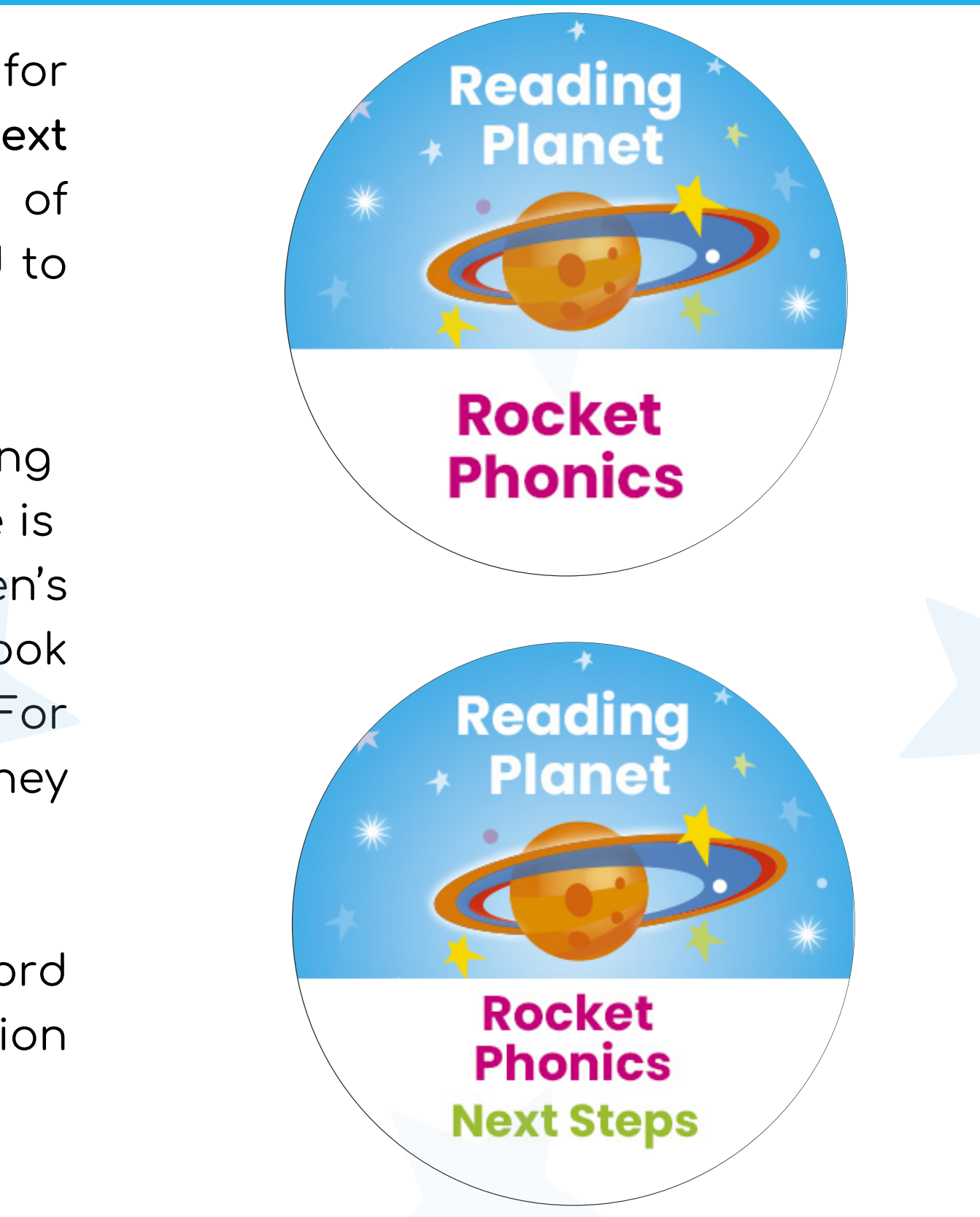

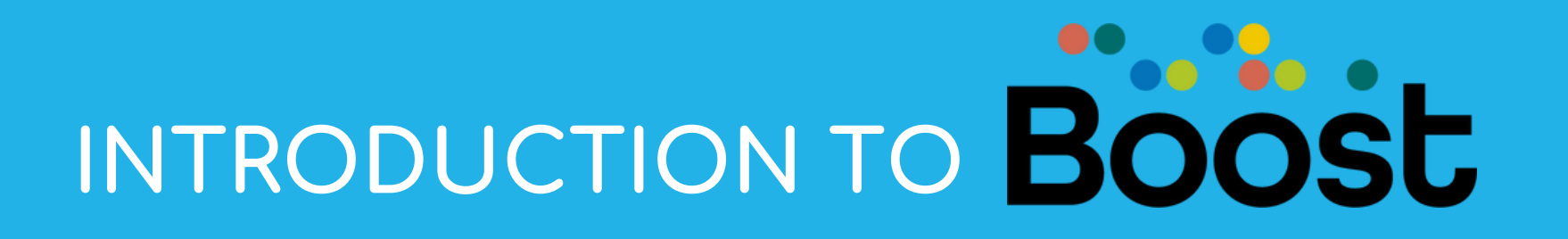

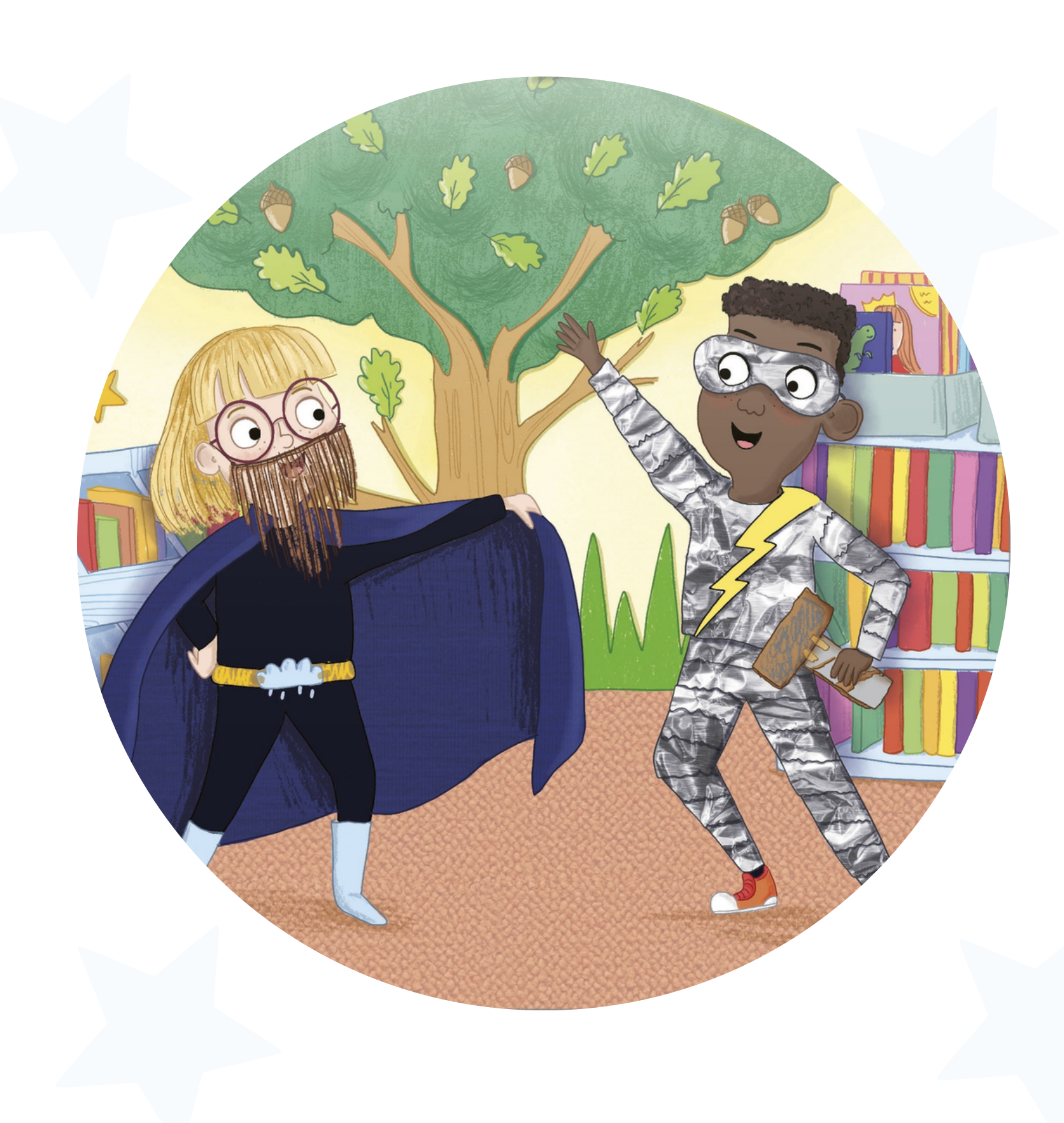

Boost is an interactive online learning platform which hosts digital resources published by Hodder Education.

Depending on which resources they have subscribed to or purchased, a school may access a variety of digital resources via Boost across different subject areas such as reading, phonics, maths and science.

Rocket Phonics Online is accessed on the Boost website at <u>boost-learning.com</u>

## GETTING STARTED WITH BOOST

#### Accessing Boost learning

Please login via a browser at <u>https://boost-learning.com/</u>

Please note that Rocket Phonics Online should be accessed via a browser and not the Boost app.

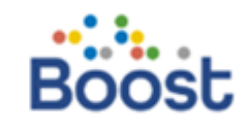

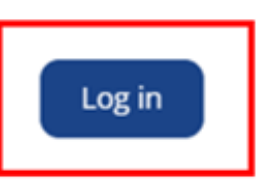

Enter your user details including the Centre ID. Login details should be provided by the school. If you have any problems with the login process, please contact your child's school.

#### Welcome. Please log in.

#### New to Boost? Find out more

# PUPIL Password •••• Centre ID 258974

#### Forgotten your password?

Sign in with Microsoft

G Sign in with Google

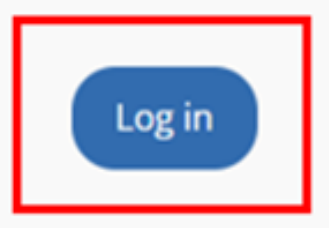

## **GETTING STARTED WITH BOOST**

#### **Supported Devices**

- Laptops and desktop PCs
- Android and Apple tablets and mobiles

Please ensure your chosen device has internet access and that your operating system has been updated to the latest version.

#### **Technical requirements**

If you are using an iOS device, please request 'Mobile Website' to access resources.

Once you are logged in the account click on the AA on the menu and request 'Mobile Website'

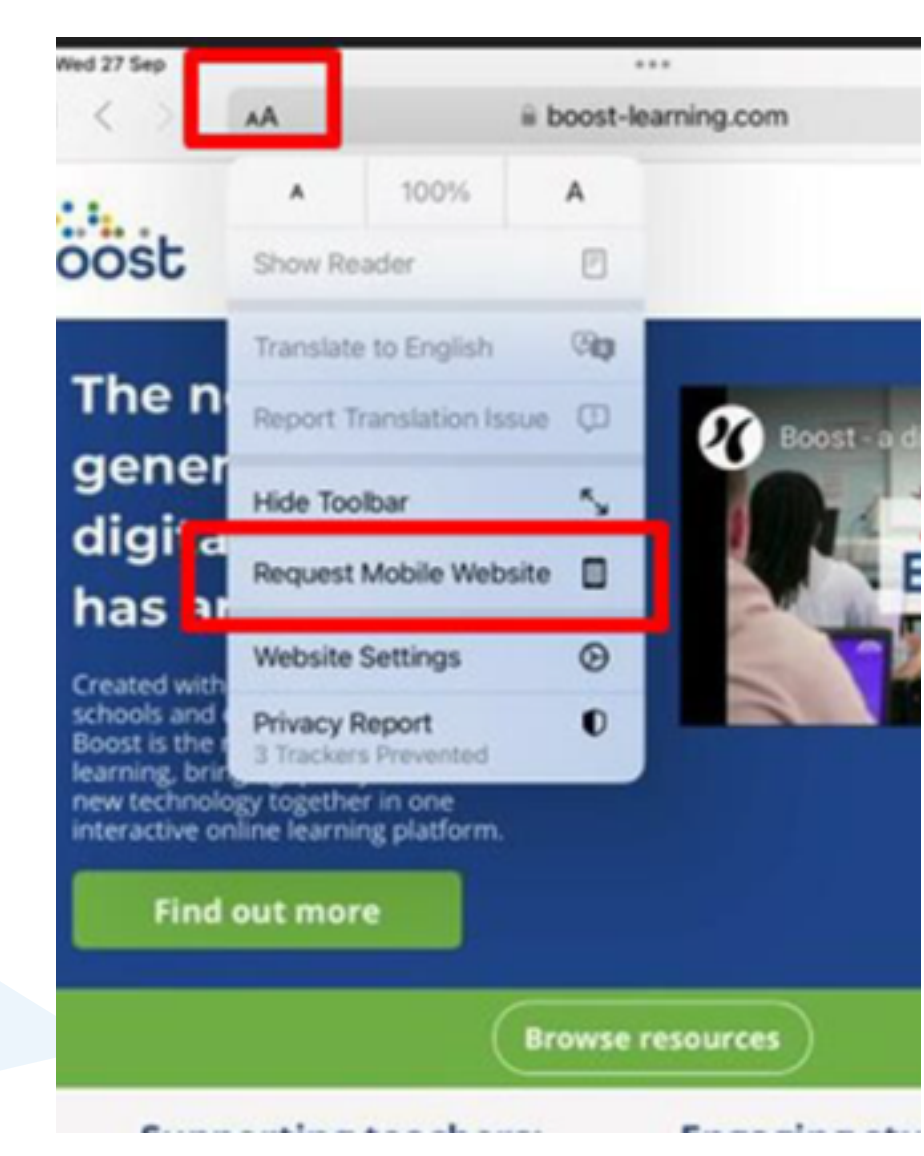

resources.

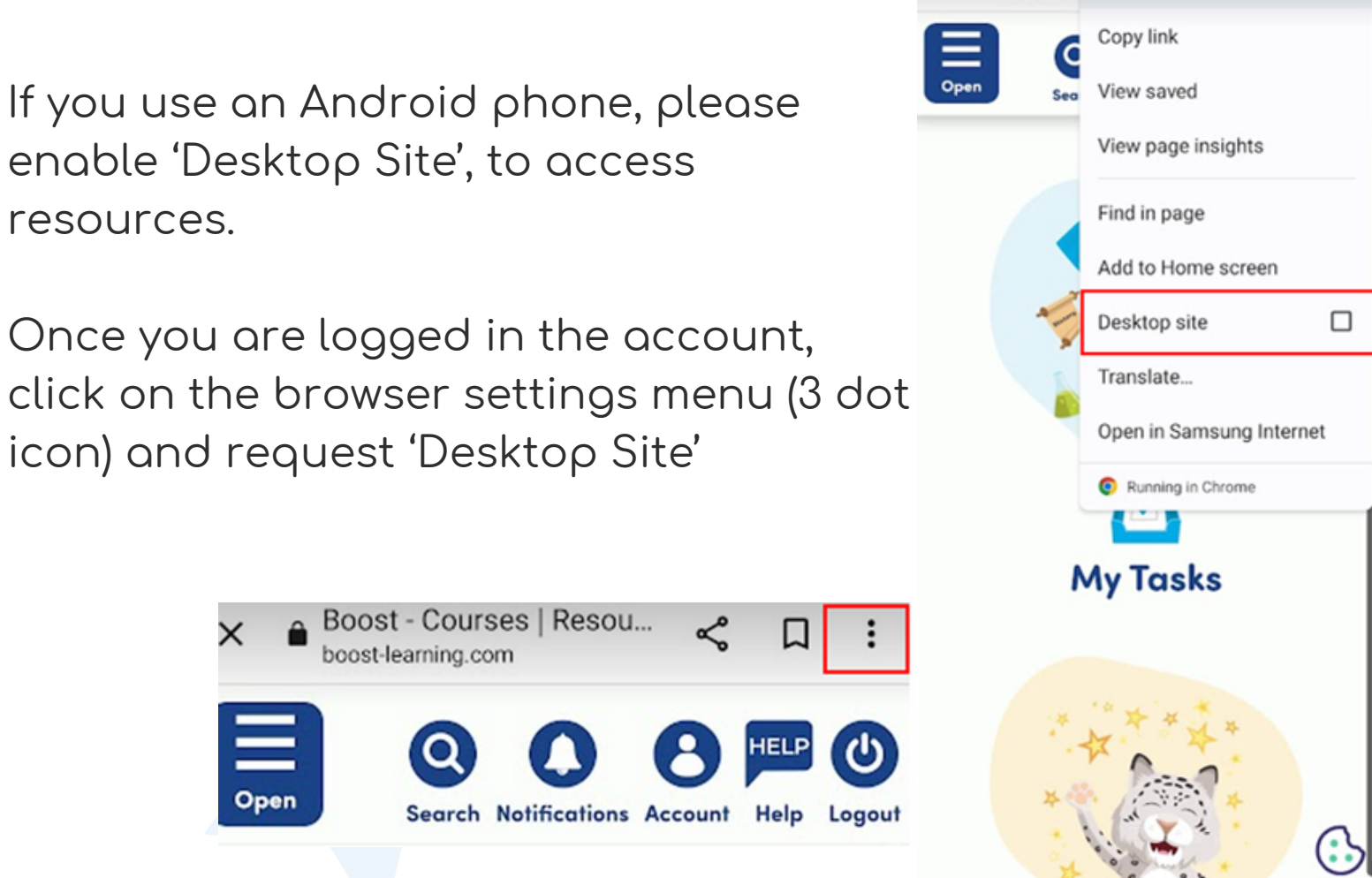

Boost - Cc

 $(\mathbf{i})$ 

## **BOOST LEARNER DASHBOARD**

When you log into your learner account on Boost, you'll first see your dashboard. Once a Rocket Phonics eBook has been assigned to your child, they will appear in the 'My Tasks' area.

You will find quick links to the different areas of the platform. You can navigate to these from the main screen or using the sidebar. The sidebar appears on all Boost pages and allows you to navigate to the different areas of the platform no matter where you are.

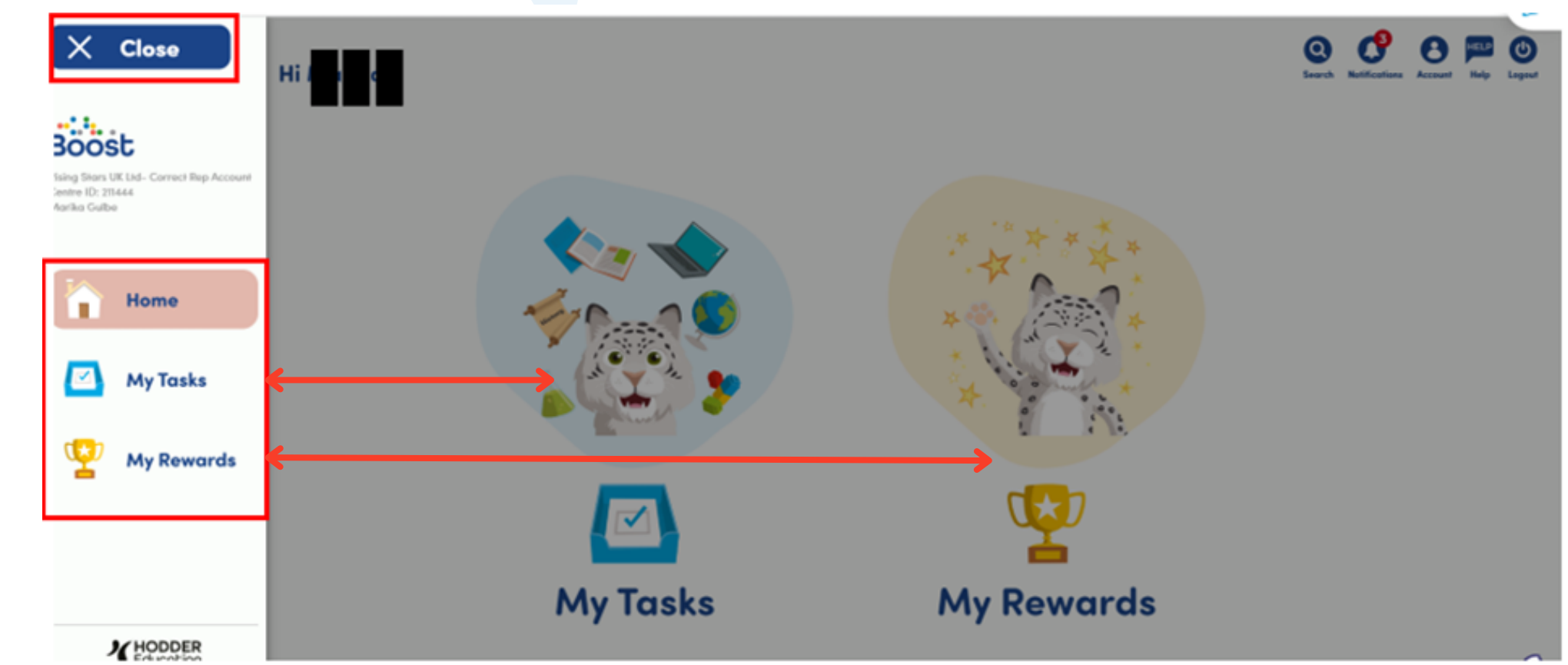

Quick links from the home dashboard and sidebar: My Tasks: This takes you to the tasks that have been allocated to your child i.e. Rocket Phonics eBooks. My Rewards: This takes you to any rewards your child has earned through completing the in-book Knowledge Tests.

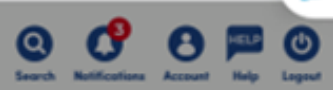

#### HOW TO CHANGE A CHARACTER

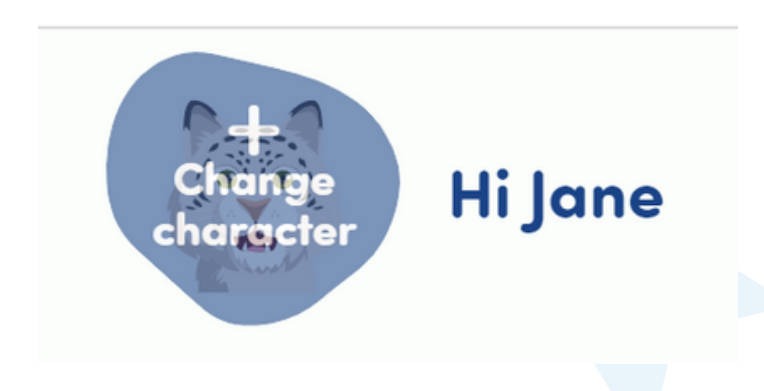

Click on the character where it says 'Hi [name]'. You will get a pop-up menu with all available characters. You can view them all or filter by people, animals or robots. Click on 'Cancel' if you change your mind and want to keep the existing character, or click on 'Done' to confirm your choice.

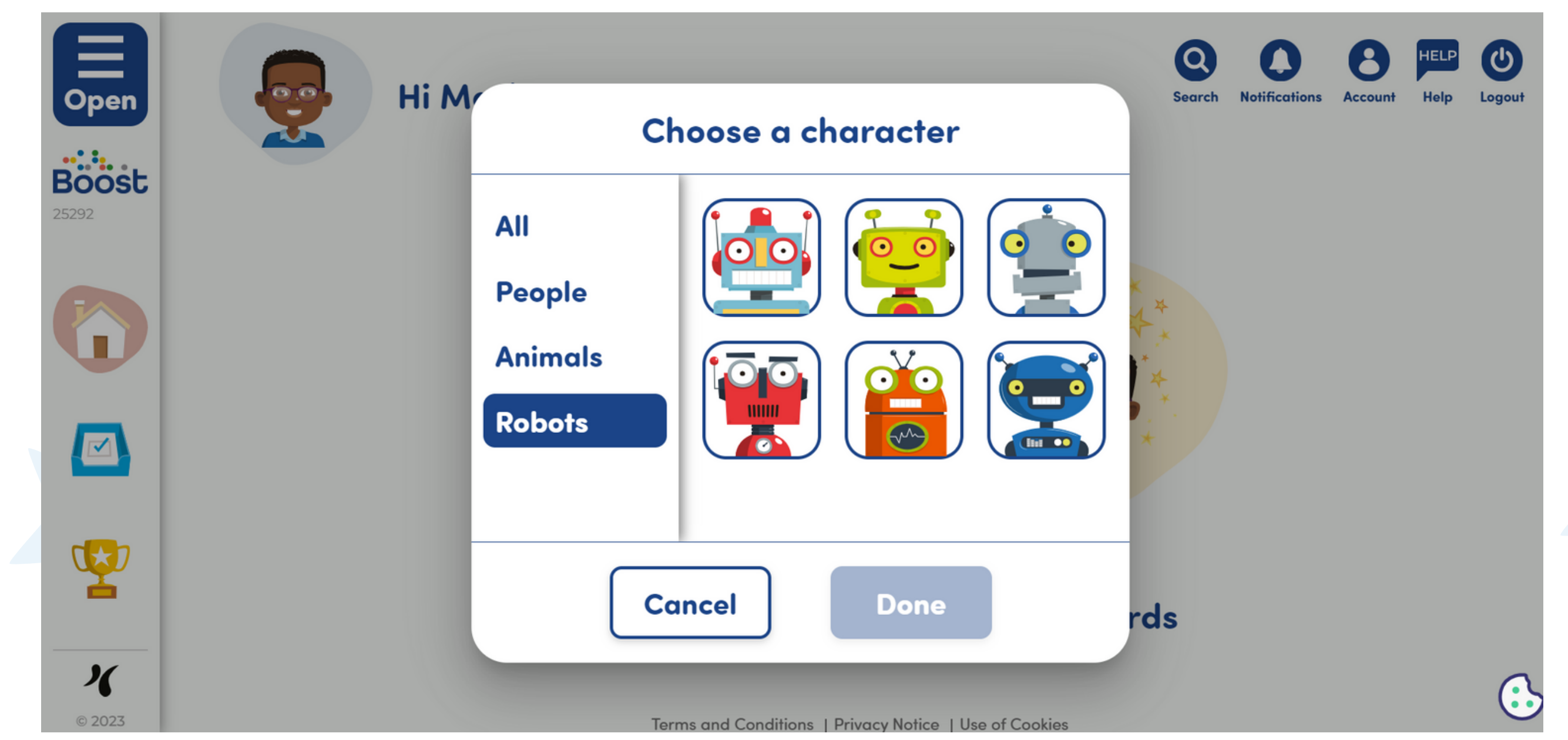

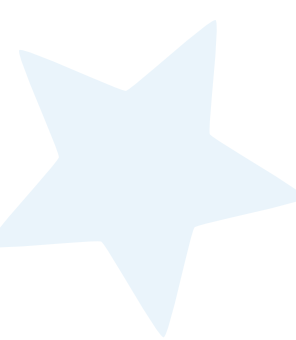

## LEARNER NOTIFICATIONS

Your notifications can be accessed by clicking on Notifications in the top right-hand corner. If you have unread notifications, the number of notifications will appear in a red circle:

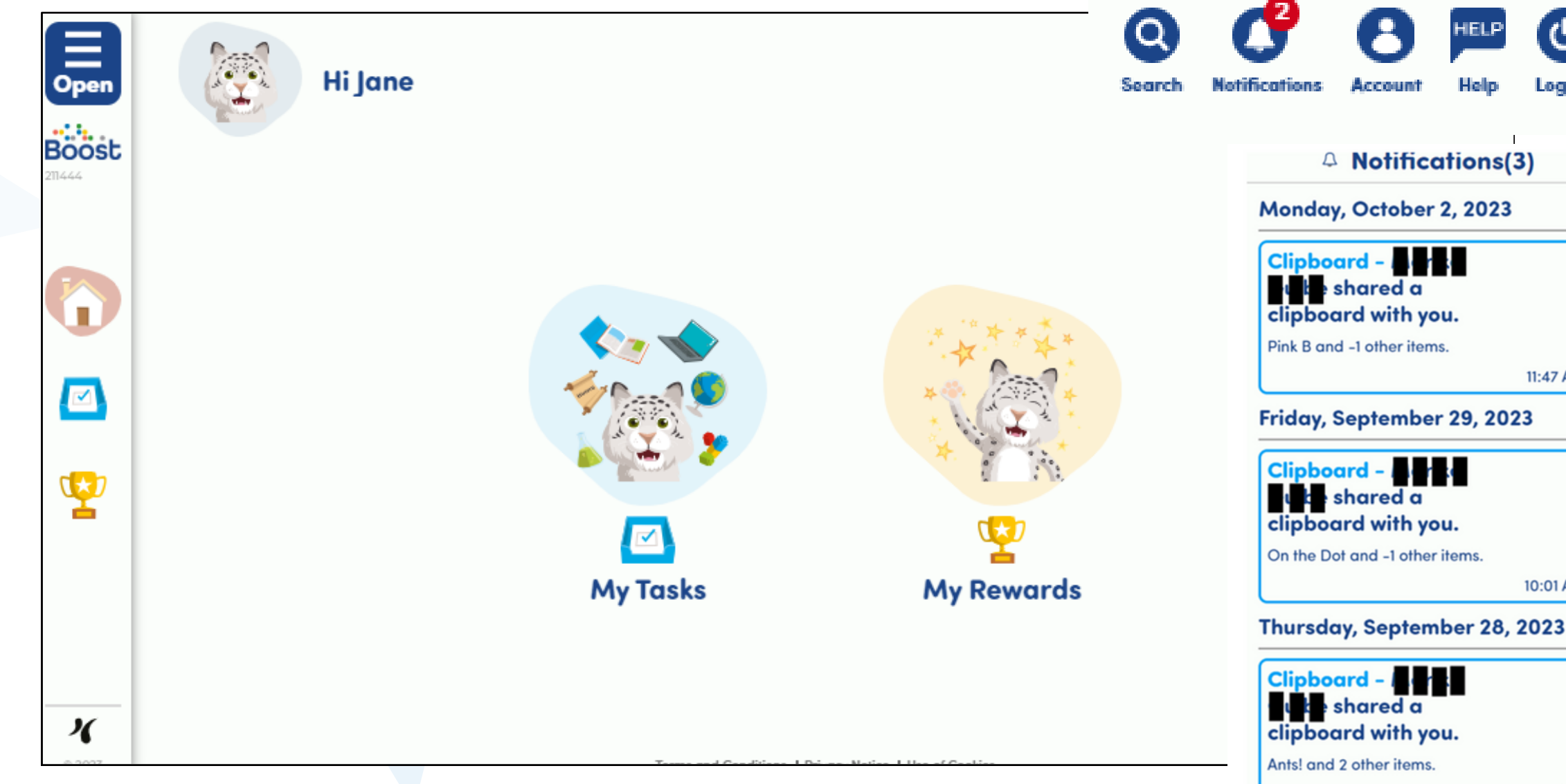

ധ 11:47 AM 10:01 AM

1:33 PM

The notifications include when a teacher has assigned something to you. If there's a due date listed, it will appear here, as well in your 'Subjects/My Work' section.

You'll also receive a notification on the day an item is due, if you haven't already submitted it.

## HOW TO ACCESS YOUR TASKS

You can access the eBooks that have been allocated to your child by selecting 'My Tasks' either on the main dashboard or the sidebar. This takes you to the Tasks dashboard.

If your child's school is subscribed to multiple Boost courses you may need to filter tasks by subject - for example for Rocket Phonics you would filter by 'Reading'.

| All Subjects English French Reading |                       |
|-------------------------------------|-----------------------|
| My Tasks                            | View: List := Grid 😁  |
| To do Dor                           | ne                    |
| Tasks<br>Reading                    |                       |
| Ants!<br>Reading                    | Done: 02 October 2023 |
| Ants!: Teaching Notes               | Done: 03 October 2023 |
| Reading                             |                       |
| The Pan                             | Overdue               |
| Reading                             |                       |

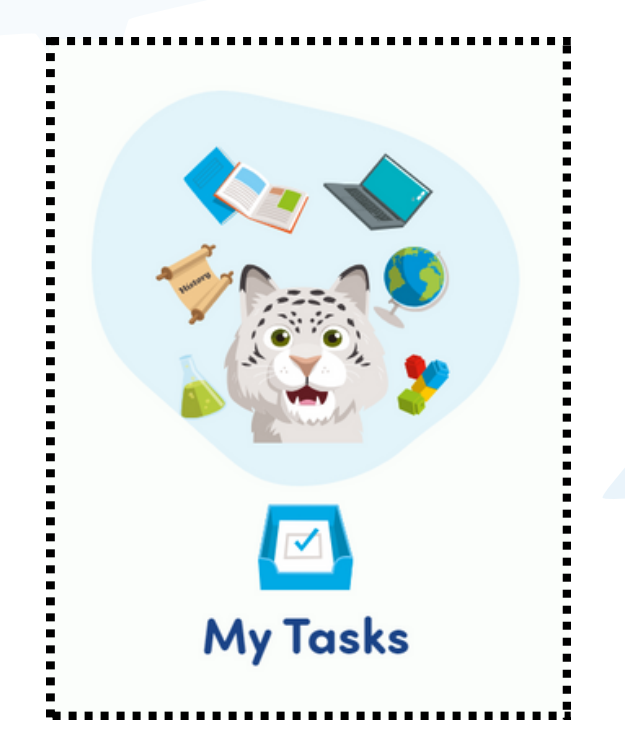

The 'My Tasks' section is organised in 'To do' and 'Done'. Once Knowledge Tests are completed, or Rocket Phonics eBooks are finished, the tasks will automatically move to 'Done', for other tasks you need to check 'Mark as done'.

When tasks have been shared as a group of tasks, they will all need to be completed before moving to 'Done' (even though 'Done' will appear with a date next to the individual task/resource).

## NAVIGATING A ROCKET PHONICS EBOOK

Once you have clicked on the allocated eBook from the task area it will open full screen. You can navigate through the eBook by using the sidebar or buttons on the bottom of the page.

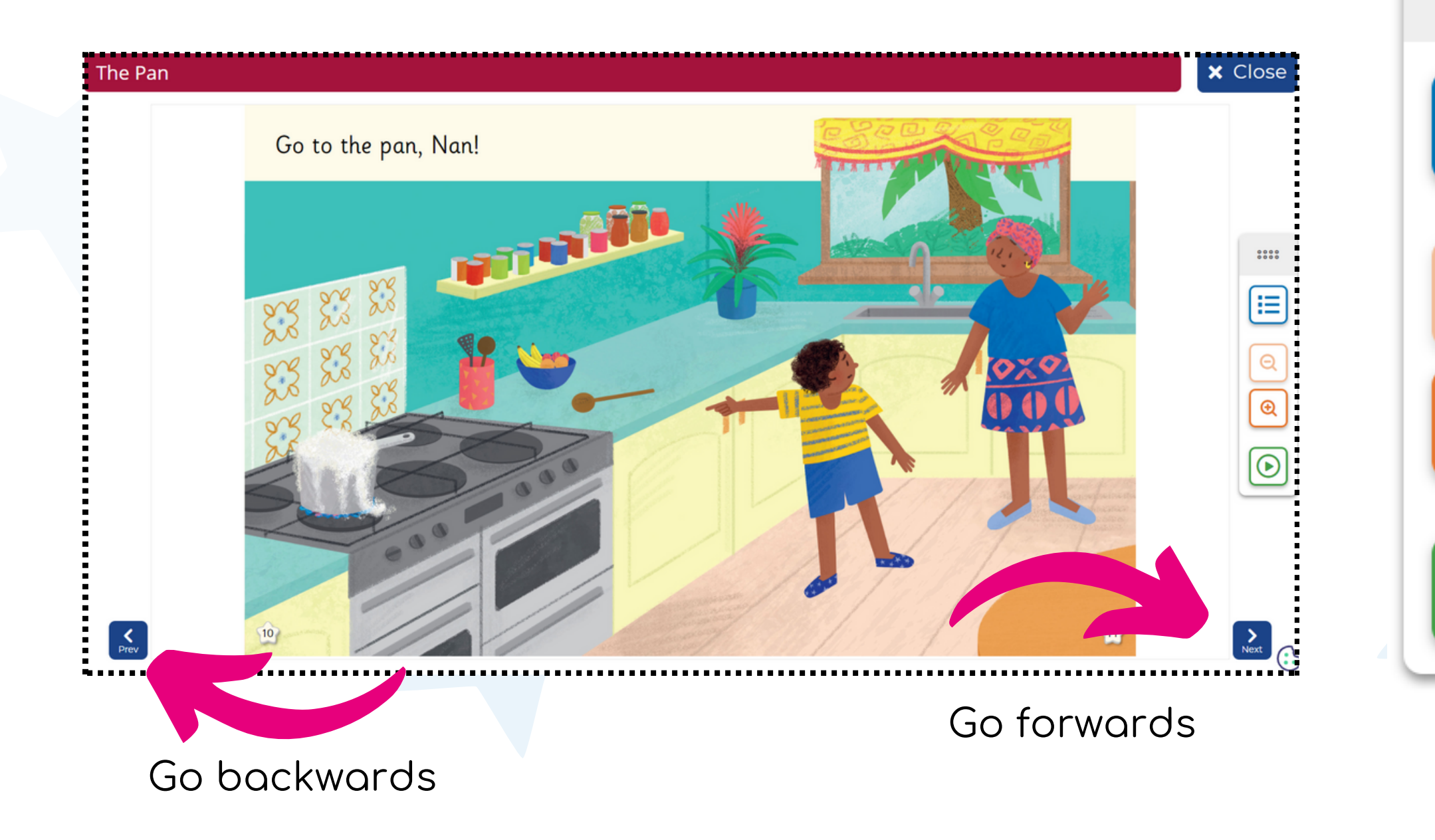

#### Sidebar navigation options are:

#### TABLE OF CONTENTS

ZOOM IN OR OUT

READALOUD

0000

-

Each eBook has one or more 'checkpoint' Knowledge Tests that appear at intervals throughout the book. These checkpoint tests are designed to check childrens' understanding of the text up until that point. At the end of each eBook you will find the 'end-of-book' Knowledge Test that checks childrens' overall understanding of the text.

All Knowledge Tests are indicated by the green animated question mark icon:

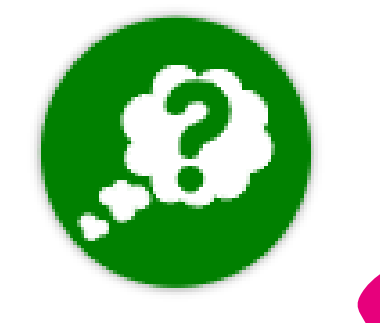

Press on the icon to lounch the Knowledge Test.

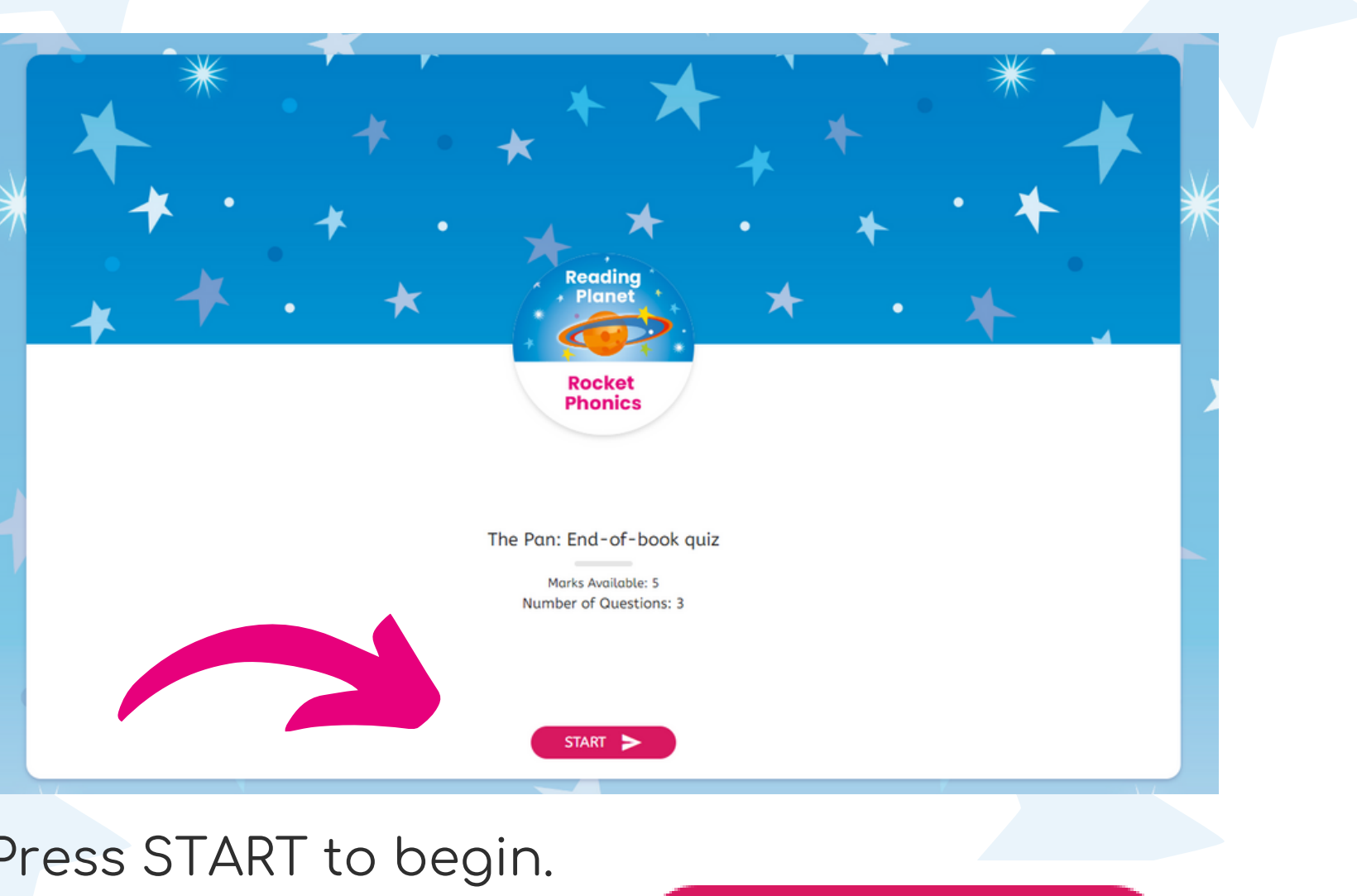

START

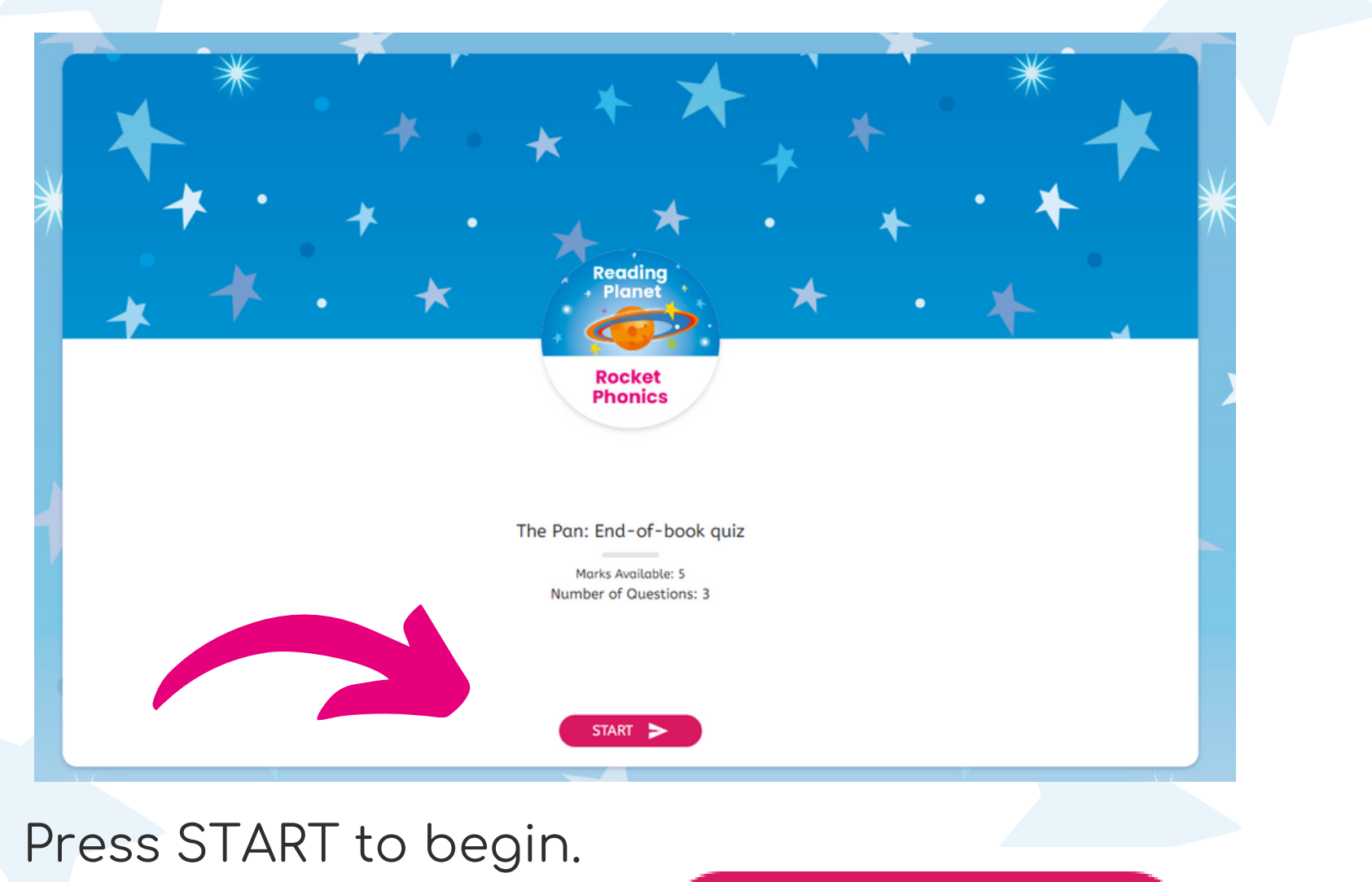

Navigate the test using the BACK and NEXT buttons, or you can press on the question numbers.

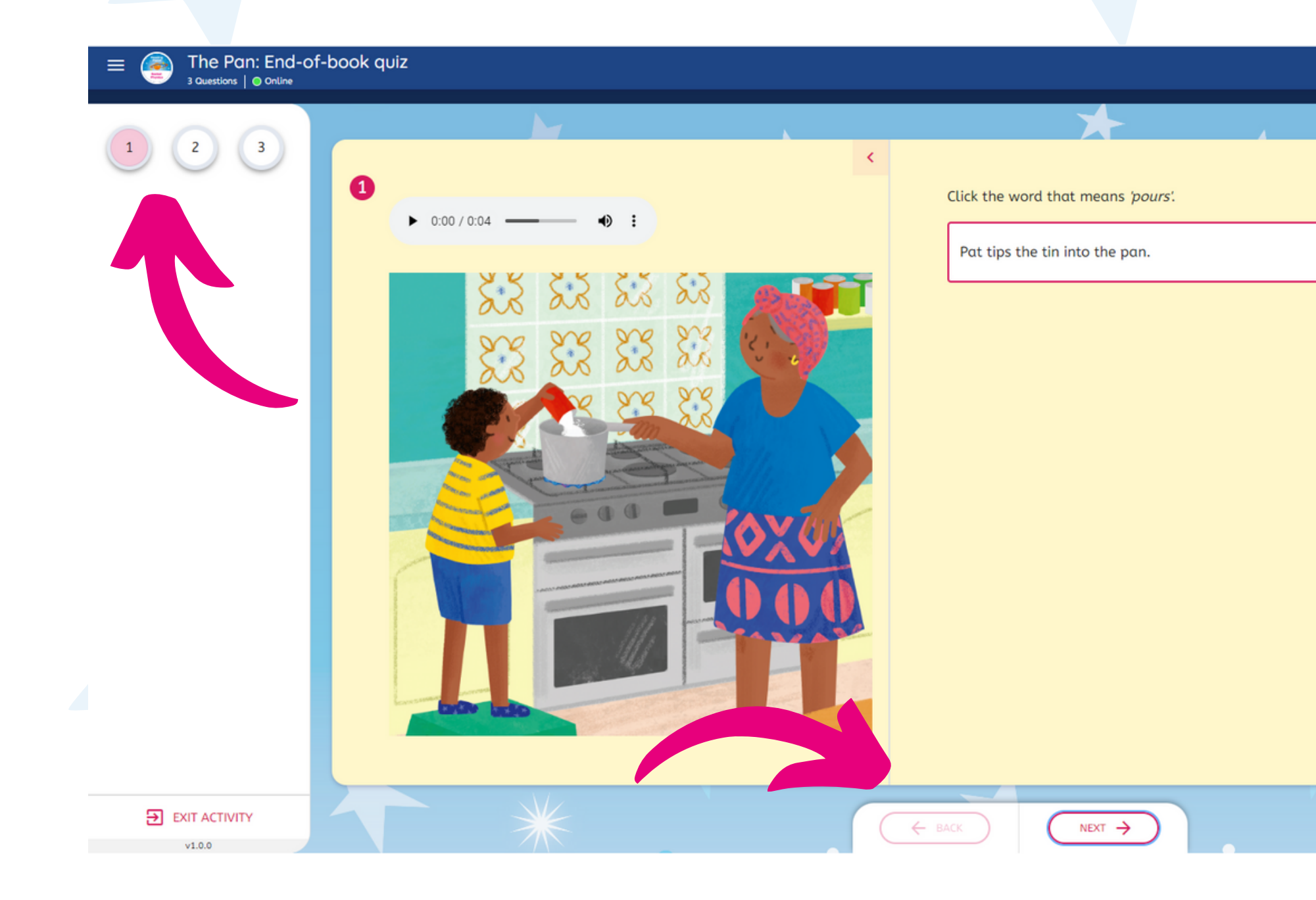

As an additional support, Knowledge Tests up to band Orange have the instruction lines recorded and can be played to help children answer each question.

0:00 / 0:05

•

Complete each test by answering the question and pressing NEXT to submit your answer. A yellow bar will appear across the top of the text to show your progress.

|     | Arctic Blog: E<br>Questions   	◎ Online | nd-of-book quiz                        |                                                                                                    |      |
|-----|-----------------------------------------|----------------------------------------|----------------------------------------------------------------------------------------------------|------|
|     |                                         |                                        |                                                                                                    |      |
|     | 2 3                                     | Click true or false for each sentence. |                                                                                                    |      |
| 4   | 5 6                                     |                                        |                                                                                                    | True |
| 7   |                                         |                                        | To be called an<br>iceberg, a piece<br>of stone has to<br>stick out of the<br>water.                              | 0    |
|     |                                         |                                        | Most of an<br>iceberg is below<br>the water, so<br>ships have to<br>sail carefully<br>when they are<br>near them. | 0    |
|     |                                         |                                        | The long,<br>pointy tusk on                                                                                       | 0    |
| EXI |                                         |                                        | ACK FINISH                                                                                                    |      |

Once all questions have been answered, press FINISH and your score will appear on the screen.

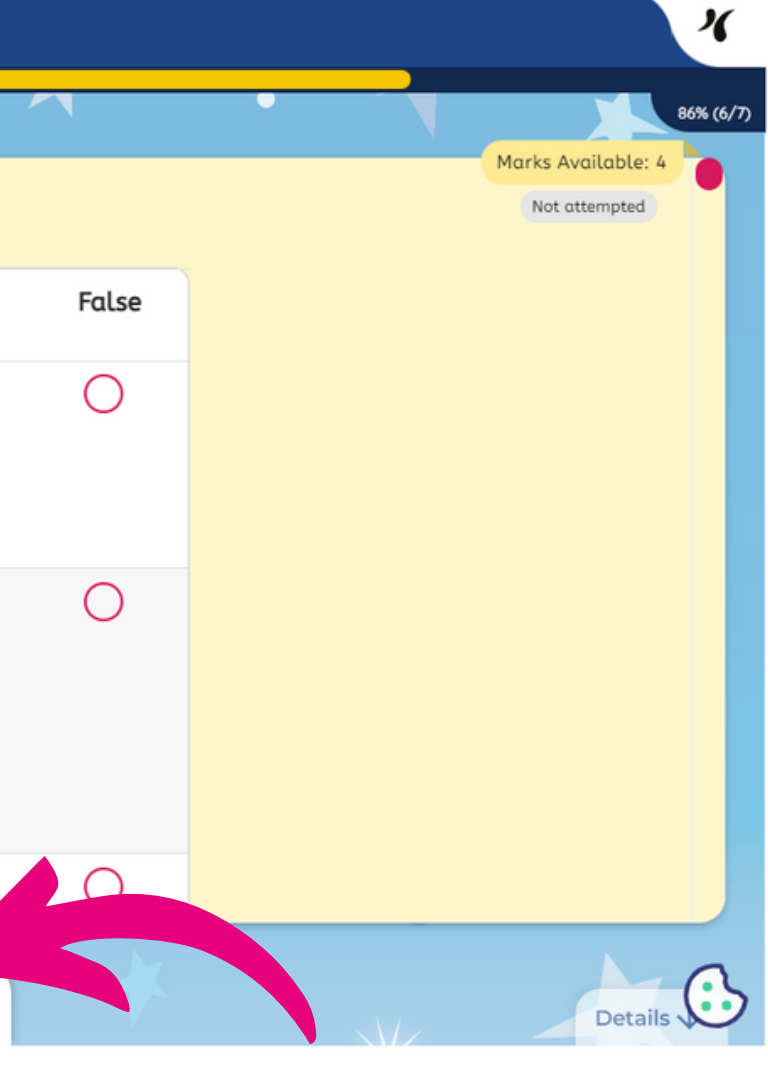

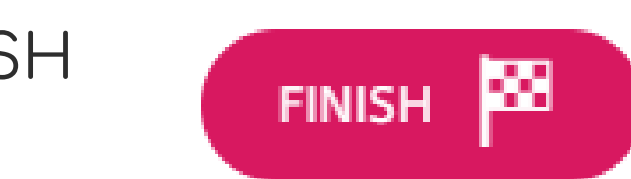

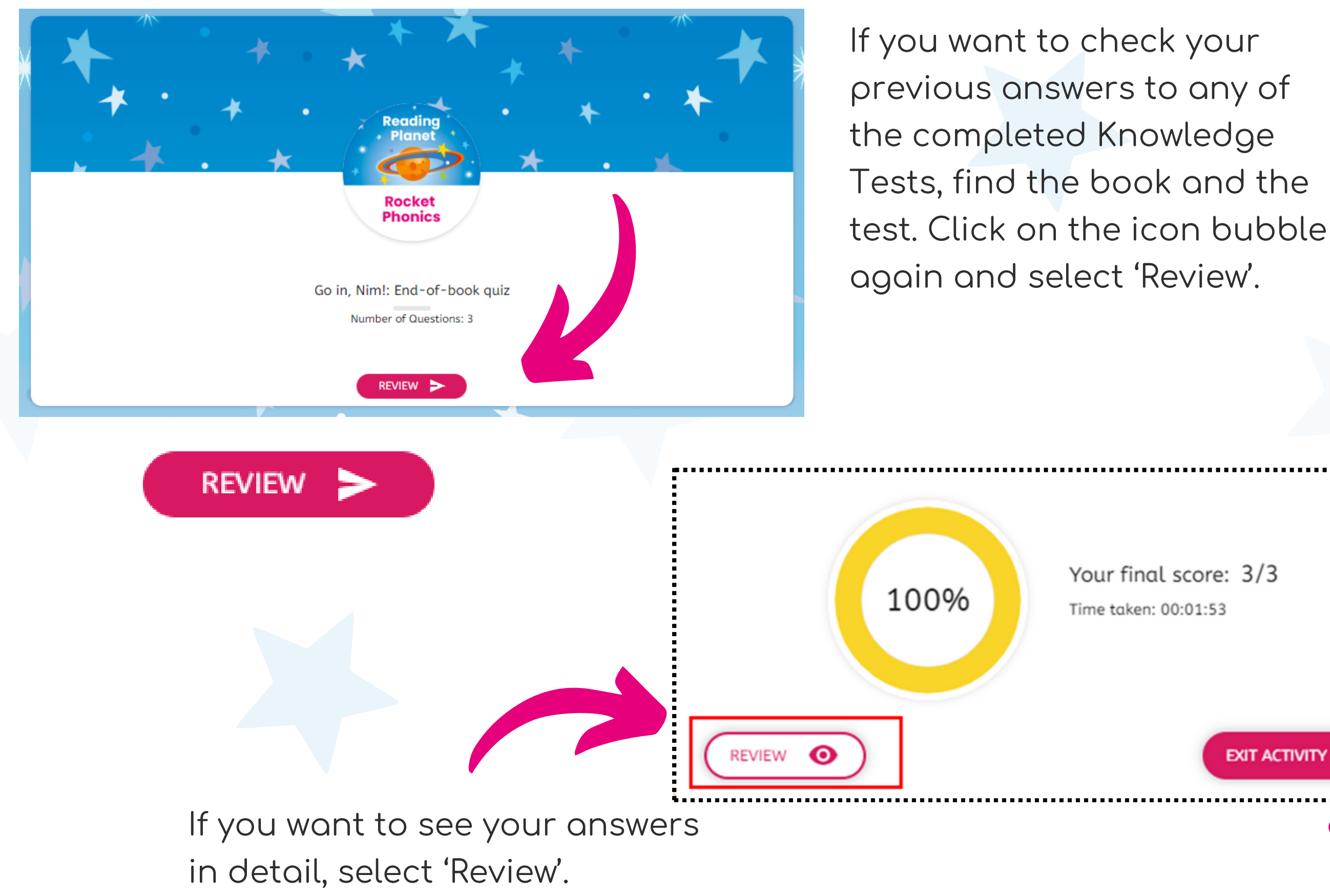

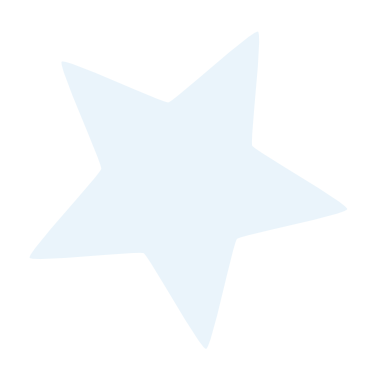

Your final score: 3/3

EXIT ACTIVITY

Exit the activity and your score will be saved.

## **KNOWLEDGE TEST QUESTION TYPES**

The Knowledge Tests in Rocket Phonics Online consist of the following main question types:

Multiple choice – click the circle next to the correct answer.

1. Kind because it had lots of nests.

2. Kind because it sang a song to help the parrot С sleep.

3. Unkind because it was thin.

| the t | hin tree | • |  |
|-------|----------|---|--|
| the l | oig tree | • |  |

**Sorting** - sort the list of tiles into the correct order. Click on a tile and hold the button, drag it into the correct place, then release the button.

| ्<br>The parrot got lost.                                   |
|-------------------------------------------------------------|
| C<br>The rook did not let the parrot sleep in the big tree. |
| The parrot sang a song to thank the thin tree.              |
| The thin tree protected the parrot from the rain.           |

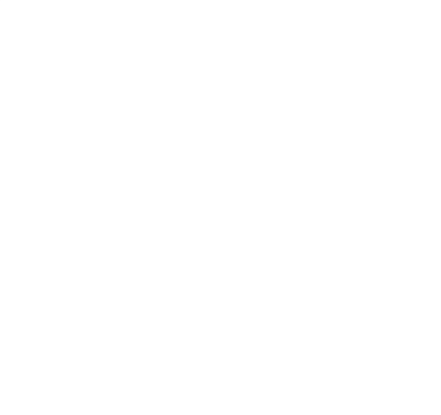

**Connecting/sequencing** - click on an item in the left column and then click on the associated item in the right column to connect them.

> the parrots' favourite tree the rooks' favourite tree

## KNOWLEDGE TEST QUESTION TYPES CONTINUED

Fill in the gaps – click on a word and then click on the correct gap to place the word there.

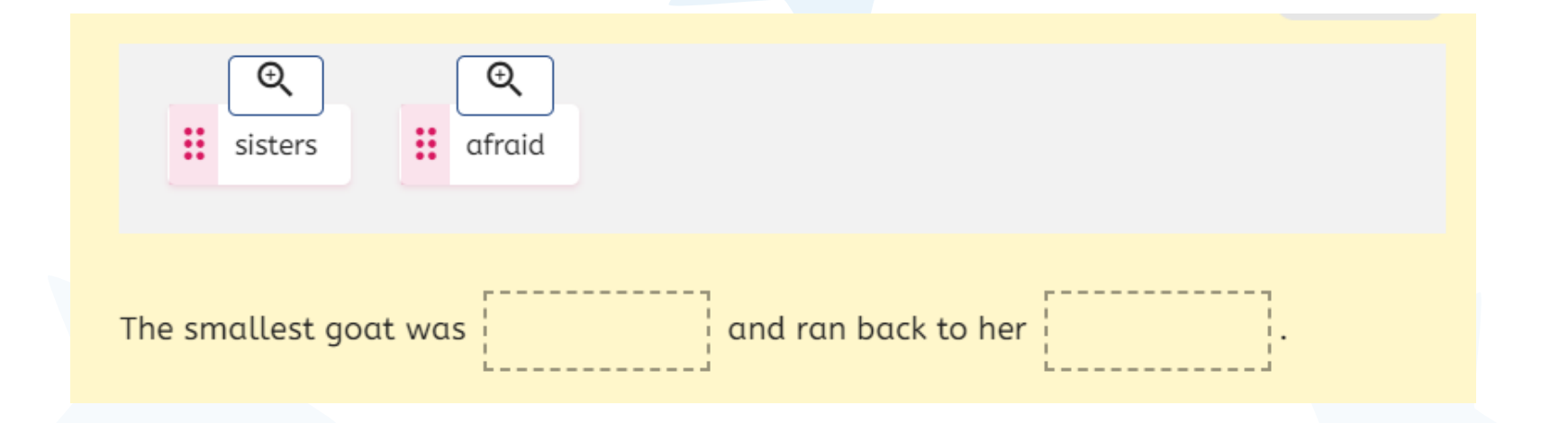

**Highlight the right word** – click the word to highlight and click again to un-highlight. On an iPad, hold your finger down to highlight a single word and drag to highlight multiple words.

| 2 | Click | the word t  | hat m |
|---|-------|-------------|-------|
|   | •     | 0:00 / 0:04 | —     |
|   |       |             |       |
|   |       |             |       |
|   |       |             |       |
|   |       |             |       |
|   |       |             |       |

**Complete the grid** – click on the circles next to the correct answers in the grid.

|                                                 | True | False |
|-------------------------------------------------|------|-------|
| The monster paddled over to them.               | 0    | 0     |
| It was moaning and groaning.                    | 0    | 0     |
| It tried to catch them with its slippery hands. | 0    | 0     |

| eans <i>'looked</i> '. | < | Marks Available: 1                                                            |
|------------------------|---|-------------------------------------------------------------------------------|
| •) ∶                   |   | Spike and Dad went to the park. They <mark>peeked</mark><br>behind the trees. |
|                        |   |                                                                               |
|                        |   |                                                                               |
|                        |   |                                                                               |

## **RESULTS AND REWARDS**

For each end-of-book Knowledge Test your child completes, your child will receive a bronze, silver or gold star, based on the proportion of correct answers your child scores. These rewards can be viewed in the 'My rewards' section of the pupil dashboard.

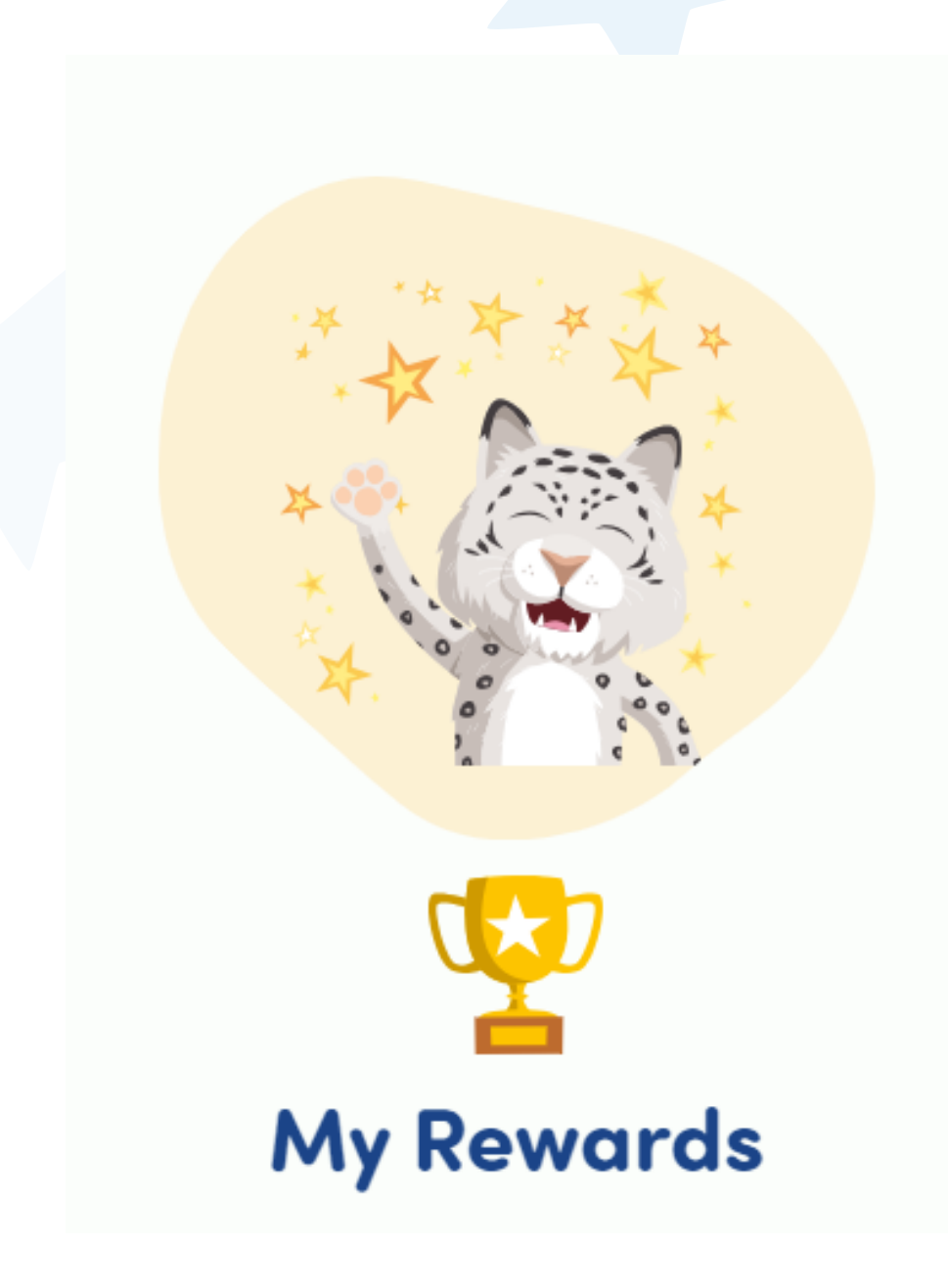

#### 3 Marks

Bronze: 0–36% Silver: 37–72% Gold: 73–100%

**4 Marks** Bronze: 0–50% Silver: 51–78% Gold: 79–100%

#### 5+ Marks

Bronze: 0–59% Silver: 60–79% Gold: 80–100%

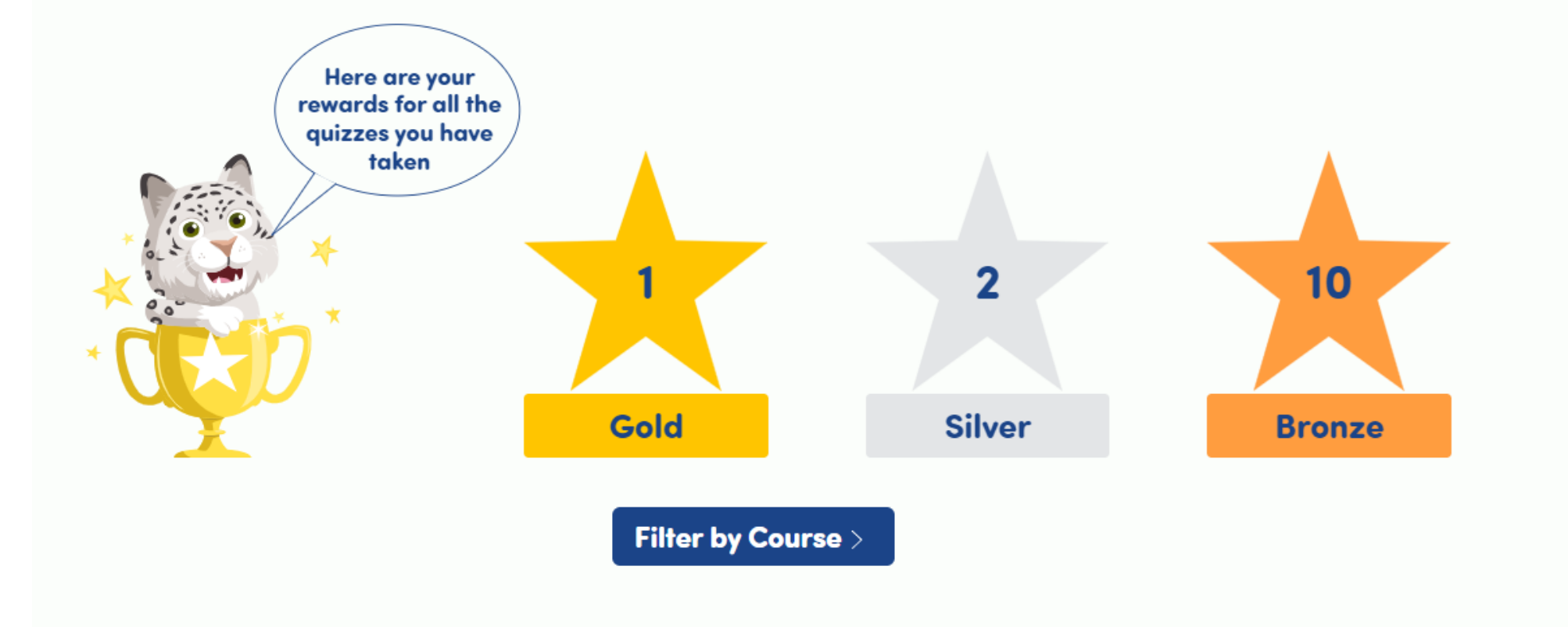

Your teacher will be able to see all your child's results via their teacher dashboard.

#### FAQS

Where do I find my child's log-in details?

Your child's school will provide the log-in details for you. Due to GDPR, we (Hodder Education) are unable to provide these for you.

Can I choose eBooks for my child to read?

Your school will assign the eBooks for your child. Depending on your school's approach and/or your child's reading level, the eBooks will be assigned in different ways. For example, your school may assign all the eBooks for a specific colour band for you to choose from.

Is Rocket Phonics Online available on an app?

Rocket Phonics Online can only currently be accessed via a browser on the Boost website.

Which devices can I use to access Rocket Phonics Online? You can access Rocket Phonics Online via a desktop computer, mobile, laptop or iPad.

Can I buy a subscription to Rocket Phonics Online? Rocket Phonics Online is a school-led resource and can only be purchased via schools or educational institutions.

For further support please speak with your child's school.

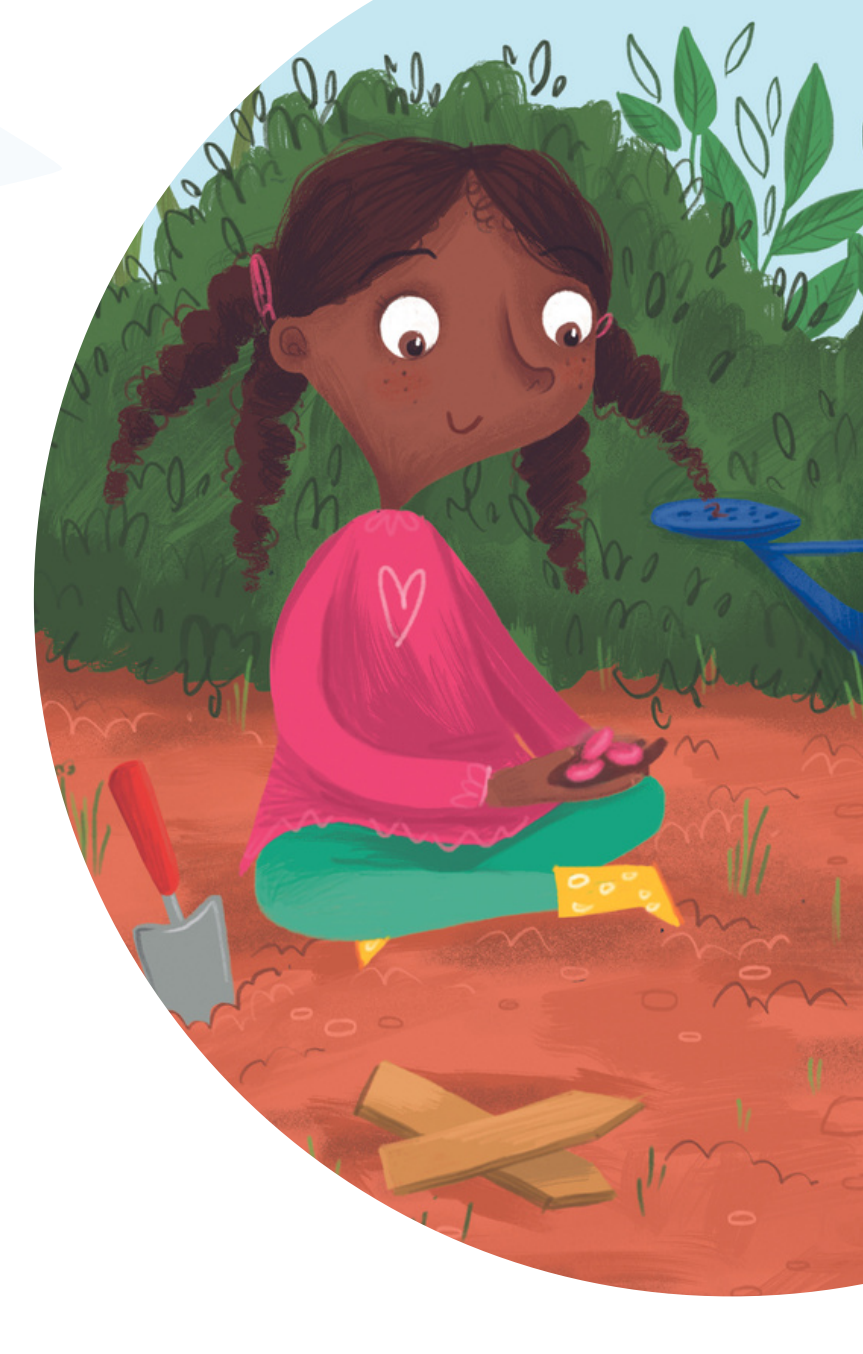

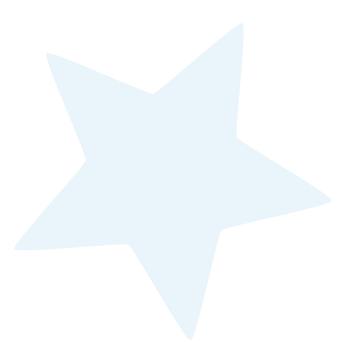

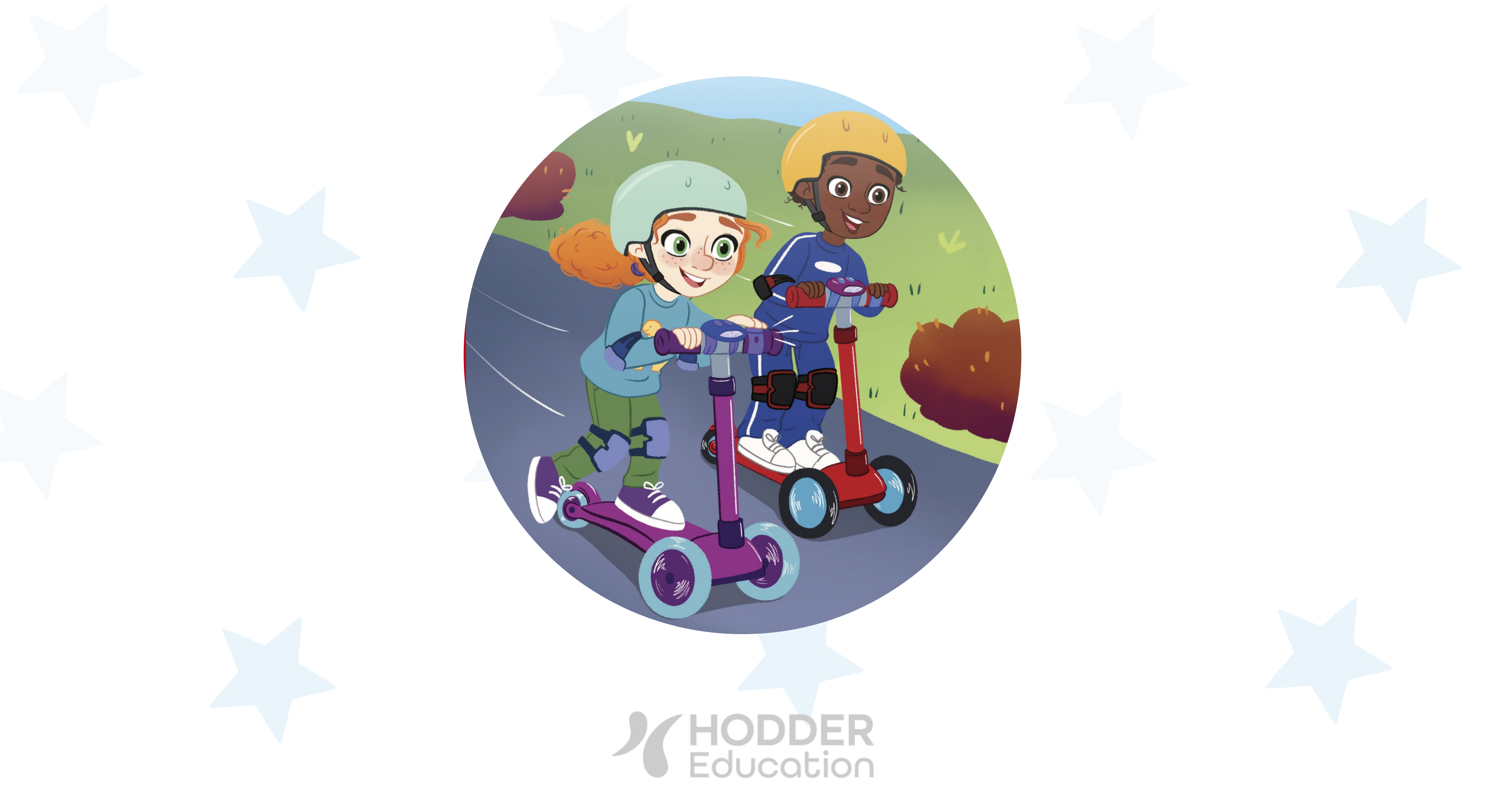

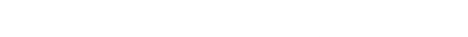